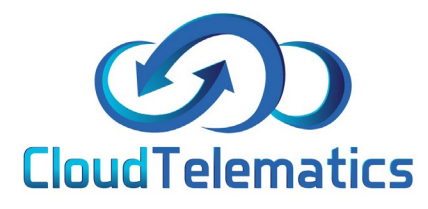

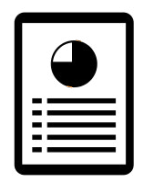

## **Journey Report**

This section will show you how to generate a report on your driver's journey, it will show you information regarding, journey start/end, speed and mileage as well as idling time.

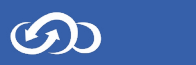

1. Log in to your tracking portal.

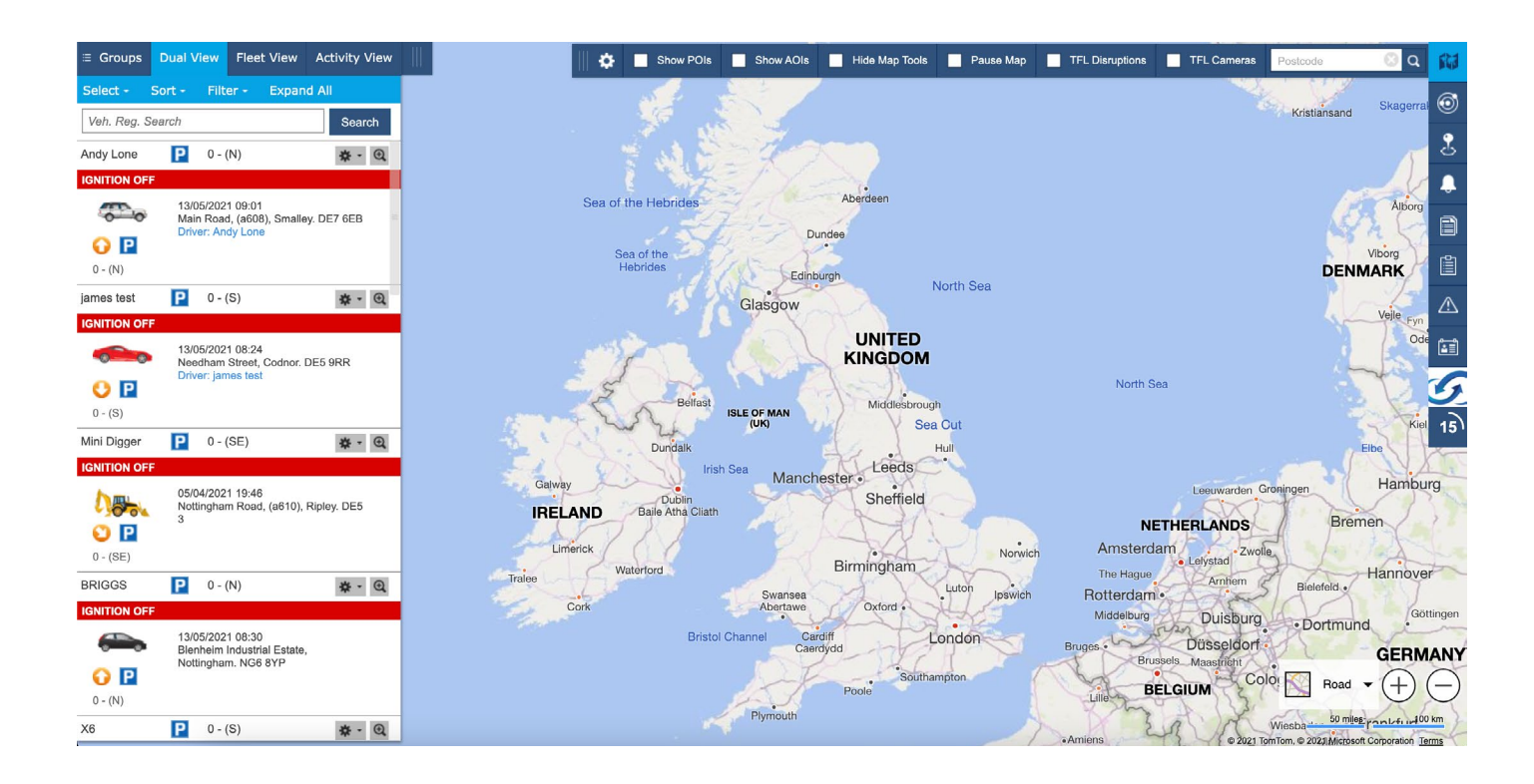

2. In the options menu on the right click on Reports > Journey.

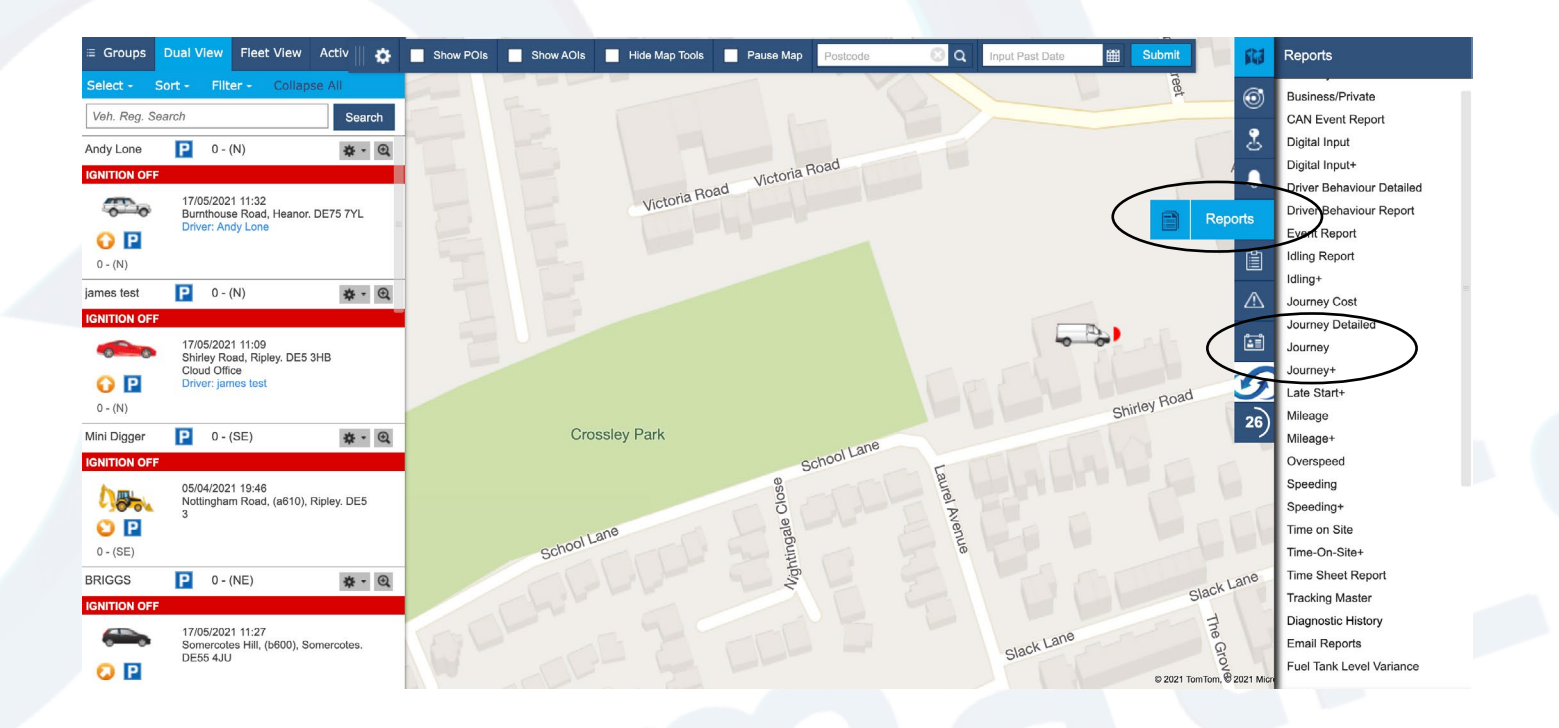

 $\bigcirc$ 

2

3. Select your vehicle from your list on the left and in the option box choose the date range and format you want the report in.

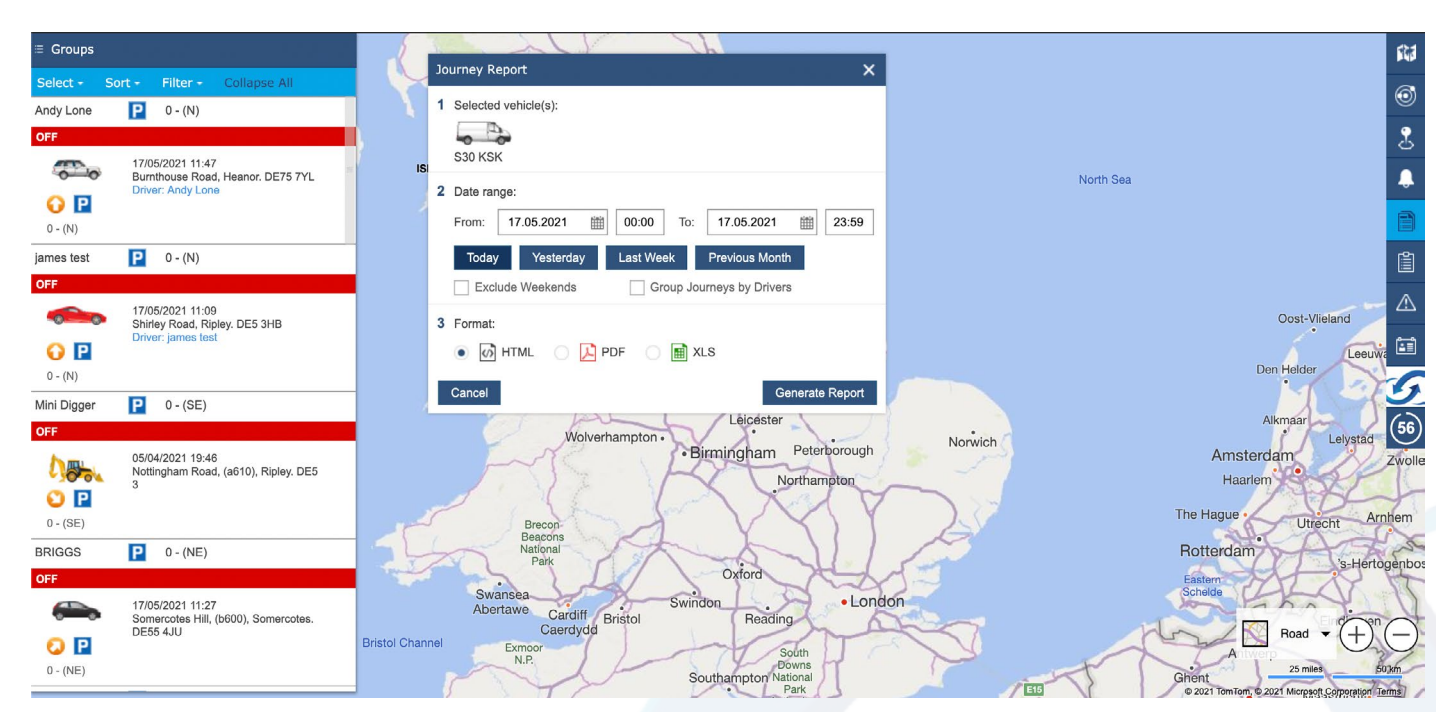

4. In the page that opens you will see all journeys for your specific date range. To generate more detailed information click on one of the journeys.

| acted Vabicles (1):   start   VKSK 17.05.2021 + 17.05.2021 (3 journeys), Total Distance Travelled: 37.61 miles, Total Driving Time (HH:MM:SS): 01:32:22, Total Idling Time (HH:MM:SS): 00:16:18   VKSK 17.05.2021 + 17.05.2021 (3 journeys), Total Distance Travelled: 37.61 miles, Total Driving Time (HH:MM:SS): 01:32:22, Total Idling Time (HH:MM:SS): 00:16:18   VKSK 17.05.2021 + 17.05.2021 (3 journeys), Total Distance Travelled: 37.61 miles, Total Driving Time (HH:MM:SS): 01:32:22, Total Idling Time (HH:MM:SS): 00:16:18   VEXK 17.05.2021 + 17.05.2021 (3 journeys), Total Distance Travelled: 37.61 miles, Total Driving Time (HH:MM:SS): 00:16:18   VEXK 17.05.2021 + 17.05.2021 (3 journeys), Total Distance Travelled: 37.61 miles, Total Driving Time (HH:MM:SS): 00:16:18   VEXK 17.05.2021 + 17.05.2021 (3 journeys), Total Distance Travelled: 37.61 miles, Total Driving Time (HH:MM:SS): 00:16:18   VEXK 17.05.2021 (3 journeys), Total Distance Travelled: 37.61 miles, Total Driving Time (HH:MM:SS): 00:16:18   VEXK 17.02 00:00.00   VEXK 17.02 00:00.00   VEXK 17.02 00:06.41   VEXK 09:11 Callywhite Lane, Dronfield S18 2DB - 00:01.18 52.2 mph - 00:04.13   VEXK 09:11 Callywhite Lane, Dronfield S18 2DB - 00:01.18 52.2 mph | ourney Re           | port DIM<br>https://app.d                                                      | estinyitemman     | ager.com/index.ht                             |                                                                                    |                                    |                               |                       |           |        |                    | New Report          |    |
|----------------------------------------------------------------------------------------------------|---------------------|--------------------------------------------------------------------------------|-------------------|-----------------------------------------------|------------------------------------------------------------------------------------|------------------------------------|-------------------------------|-----------------------|-----------|--------|--------------------|---------------------|----|
| celed Vehicles (1):   Sol KSK   Sol KSK   KSK 17.05.2021 (3 journeys), total Distance Travelled: 37.61 miles, Total Driving Time (HH:MM:SS): 01:32:22, Total Idling Time (HH:MM:SS): 00:61:8   Sol KSK   Sol KSK                                                                                                    | rt Date: 1          | 17.05.2021 End Date: 17.05.20                                                  | )21               |                                               |                                                                                    |                                    |                               |                       |           |        |                    |                     |    |
| Sol KSK   Sol KSK   Sol KSK <t< th=""><th>ected Vehi</th><th>icles (1):</th><th></th><th></th><th></th><th></th><th></th><th></th><th></th><th></th><th></th><th></th><th></th></t<>                                                                                                    | ected Vehi          | icles (1):                                                                     |                   |                                               |                                                                                    |                                    |                               |                       |           |        |                    |                     |    |
| Start Pol/AOI End Pol/AOI Duration, HH:MM:SS): 00:16:18   Start Pol/AOI End Pol/AOI Duration, HH:MM:SS): 00:16:18   Start Pol/AOI End Pol/AOI Duration, HH:MM:SS): 00:16:18   Start Pol/AOI End Pol/AOI Duration, HH:MM:SS Distance Travelled: 37.61 miles, Total Driving Time (HH:MM:SS): 00:16:18   Start Pol/AOI End Pol/AOI Duration, HH:MM:SS Distance, Max Speed Driver Distance, Miles   Start Pol/AOI End Pol/AOI Duration, HH:MM:SS   Start Pol/AOI End Pol/AOI Duration, HH:MM:SS Distance, Miles Miles Distance, Miles Miles Distance, Miles Distance, Miles Miles Distance, Miles Distance, Miles Distance, Miles Distance, Miles Distance, Miles Distance, Miles Distance, Miles Distance, Miles Distance, Miles Distance, Miles Distance, Miles Distan                                                                                                    | S30 KSK             | •                                                                              |                   |                                               |                                                                                    |                                    |                               |                       |           |        |                    |                     |    |
| KSK 17.05.2021 17.05.2021 (3 journeys), total Distance Travelled: 37.61 miles, Total Diving Time (HH:MM:SS): 01:32:22, Total Idling Time (HH:MM:SS): 00:16:18   Select All Journeys     15.0021 (3 journeys), Total Distance Travelled: 37.61 miles, Total Diving Time (HH:MM:SS): 01:32:22, Total Idling Time (HH:MM:SS): 00:16:18   Diving Time (HH:MM:SS): 00:16:18   Diving Time (HH:MM:SS): 00:16:18   Select All Journeys     16.11   01.61   Start<br>Postcode   Start POI/AOI   End   Poilod   Poilod   Max Speed   Driver   Distance, Miles   HH:MM:SS     16.14   07.57 Rownome Lane, Glapwell   S44 50F   start home   00:00:11   0 mph   -0   00:00:09     16.159   08:03 Rowthome Lane, Glapwell   S44 50F   start home   00:316:2   50:95 mph   -0   00:06:41     16.243   09:11 Callywhite Lane, Dronfield   S18 2DB   -   10:01 Shirley Road, Ripley   DE5 3H8   Cloud Office   00:50:18   52.2 mph   -   00:90:92                                                                                                    |                     |                                                                                |                   |                                               |                                                                                    |                                    |                               |                       |           |        |                    |                     |    |
| Kisk   17.05.2021   17.05.2021   17.05.2021   17.05.2021   17.05.2021   17.05.2021   17.05.2021   17.05.2021   17.05.2021   17.05.2021   17.05.2021   17.05.2021   17.05.2021   17.05.2021   17.05.2021   17.05.2021   17.05.2021   17.05.2021   17.05.2021   17.05.2021   17.05.2021   17.05.2021   17.05.2021   17.05.2021   17.05.2021   17.05.2021   17.05.2021   17.05.2021   17.05.2021   17.05.2021   17.05.2021   17.05.2021   17.05.2021   17.05.2021   17.05.2021   17.02   10.00.50:16   17.02   00.00:01   0.00   0.00   0.00   0.00   0.00   0.00   0.00   0.00   0.00   0.00   0.00   0.00   0.00   0.00   0.00   0.00   0.00   0.00   0.00   0.00   0.00   0.00   0.00   0.00   0.00   0.00   0.00   0.00   0.00   0.00   0.00   0.00   0.00   0.00   0.00   0.00   0.00   0.00   0.00   0.00   0.00   0.00                                                                                                    | P                   |                                                                                |                   |                                               |                                                                                    |                                    |                               |                       |           |        |                    |                     |    |
| Start<br>Postcode   Start<br>Postcode   Start POI/AOI   End   End<br>Postcode   End POI/AOI   Duration,<br>HH:MM:SS   Max Speed   Driver   Distance,<br>Miles   Idling,<br>HH:MM:SS     54154   07:57 Rowhome Lane, Glapwell   S44 5QF   stuart home   07:57 Rowhome Lane, Glapwell   S44 5QF   stuart home   00:00:11   0 mph   -   0   00:00:09     54958   08:03 Rowhome Lane, Glapwell   S44 5QF   stuart home   08:45 Callywhite Lane, Dronfield   S18 2DB   -   00:41:53   50.95 mph   -   17.02   00:06:41     56243   09:11 Callywhite Lane, Dronfield   S18 2DB   -   10:01 Shirley Road, Ripley   DE5 3HB   Cloud Office   00:50:18   52.2 mph   -   20.59   00:09:28                                                                                                    | KSK 17<br>5.2021 (3 | 7.05.2021 - 17.05.2021 (3 journeys),<br>i journeys), Total Distance Travelled: | Total Distance    | e Travelled: 37.61 m<br>Total Driving Time (H | hiles, Total Driving Time (HH:MM:SS): 01<br>HH:MM:SS): 01:32:22, Total Idling Time | 1:32:22, Total Io<br>(HH:MM:SS): ( | lling Time (HH:MN<br>10:16:18 | I:SS): 00:16:18       |           |        |                    | Select All Journey  | s  |
| 54154   07:57 Rowhome Lane, Glapwell   S44 5QF   stuart home   07:57 Rowhome Lane, Glapwell   S44 5QF   stuart home   00:00:01   0 mph   -   0   00:00:09     54398   08:03 Rowthome Lane, Glapwell   S44 5QF   stuart home   08:45 Callywhite Lane, Dronfield   S18 2DB   -   00:00:11   0 mph   -   0   00:00:09     56243   09:11 Callywhite Lane, Dronfield   S18 2DB   -   00:d0:16   00:50:18   52.2 mph   -   20.59   00:09:28                                                                                                    | _                   | Sint                                                                           | Start<br>Postcode | Start POI/AOI                                 | End                                                                                | End<br>Postcode                    | End POI/AOI                   | Duration,<br>HH:MM:SS | Max Speed | Driver | Distance,<br>Miles | ldling,<br>HH:MM:SS |    |
| 54698   U8:03 Rowthome Lane, Glapwell S44 5QF   stuar home   08:45 Callywhite Lane, Dronfield   S18 2DB   -   00:41:53   50.95 mpl   -   17.02   00:06:41     56243   09:11 Callywhite Lane, Dronfield   S18 2DB   -   10:01 Shirley Road, Ripley   DE5 3HB   Cloud Office   00:50:18   52.2 mpl   -   20.59   00:09:28                                                                                                    | 54154               | 07:57 Rowhorne Lane, Glapwell                                                  | S44 5QF           | stuart home                                   | 07:57 Rowthorne Lane, Glapwell                                                     | S44 5QF                            | stuart home                   | 00:00:11              | 0 mph     | -      | 0                  | 00:00:09            |    |
| 56243 09:11 Callywhite Lane, Dronfield S18 2DB - 10:01 Shirley Road, Ripley DE5 3HB Cloud Office 00:50:18 52.2 mph - 20.59 00:09:28                                                                                                    | 54398               | 08:03 Rowthorne Lane, Glapwell                                                 | S44 5QF           | stuart home                                   | 08:45 Callywhite Lane, Dronfield                                                   | S18 2DB                            | ~                             | 00:41:53              | 50.95 mph | -      | 17.02              | 00:06:41            |    |
|                                                                                                    | 56243               | 09:11 Callywhite Lane, Dronfield                                               | S18 2DB           | -                                             | 10:01 Shirley Road, Ripley                                                         | DE5 3HB                            | Cloud Office                  | 00:50:18              | 52.2 mph  | -      | 20.59              | 00:09:28            |    |
|                                                                                                    |                     |                                                                                |                   |                                               |                                                                                    |                                    |                               |                       |           |        |                    |                     |    |
|                                                                                                    |                     |                                                                                |                   |                                               |                                                                                    |                                    |                               |                       |           |        |                    |                     |    |
|                                                                                                    |                     |                                                                                |                   |                                               |                                                                                    |                                    |                               |                       |           |        |                    |                     |    |
|                                                                                                    |                     |                                                                                |                   |                                               |                                                                                    |                                    |                               |                       |           |        |                    |                     |    |
|                                                                                                    |                     |                                                                                |                   |                                               |                                                                                    |                                    |                               |                       |           |        |                    |                     |    |
|                                                                                                    |                     |                                                                                |                   |                                               |                                                                                    |                                    |                               |                       |           |        |                    |                     | į. |
|                                                                                                    |                     |                                                                                |                   |                                               |                                                                                    |                                    |                               |                       |           |        |                    |                     | ŕ  |
|                                                                                                    |                     |                                                                                |                   |                                               |                                                                                    |                                    |                               |                       |           |        |                    |                     |    |

 $\textcircled{\baselinetwidth}$ 

3

## 5. This is the screen that pops up and shows a detailed breakdown of the selected journey.

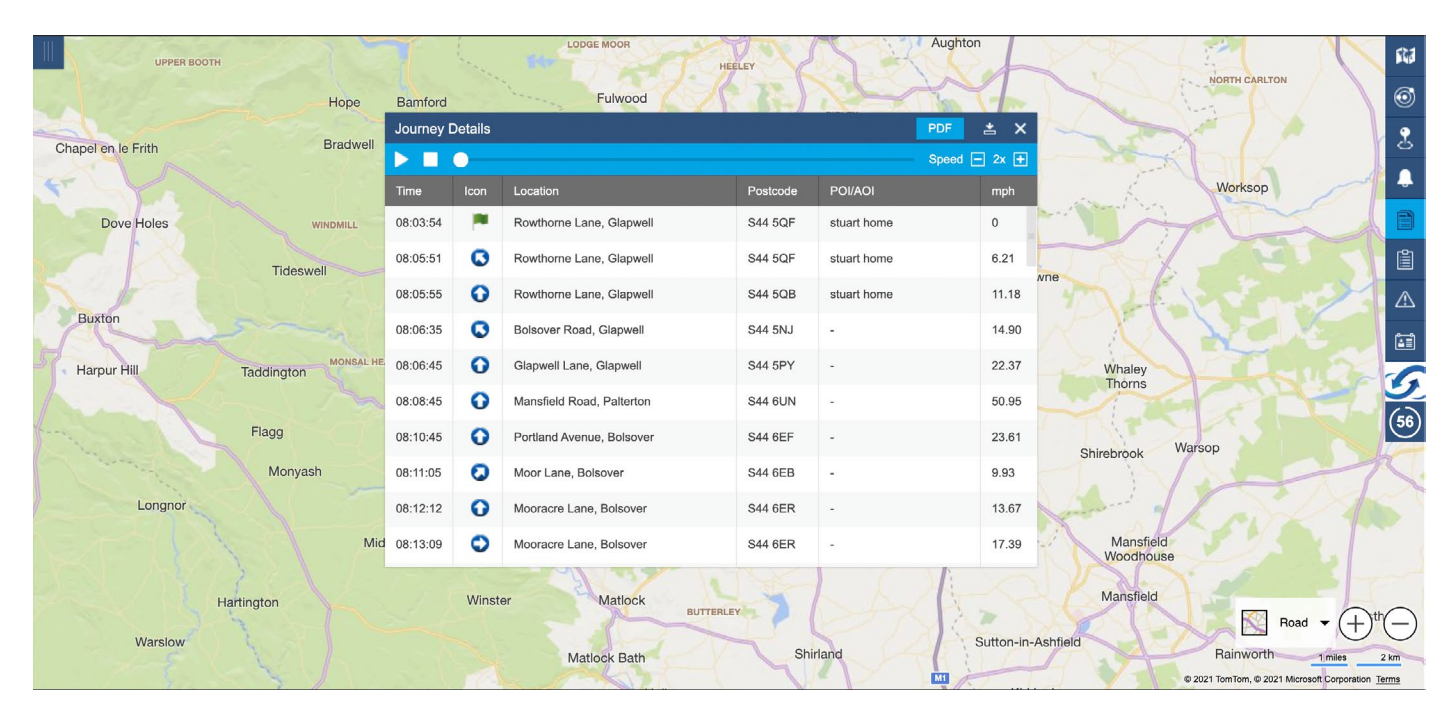

6. You can now play back the journey using the play button shown below and also adjust the playback speed

| louse  | Journey [ | Details | PDF                       | ≛ ×          |             |       |     |
|--------|-----------|---------|---------------------------|--------------|-------------|-------|-----|
|        |           | 0       | Speed                     | Speed - 2x + |             |       |     |
| ymmon  | Time      | lcon    | Location                  | Postcode     | POI/AOI     | mph   | 1   |
|        | 08:03:54  |         | Rowthorne Lane, Glapwell  | S44 5QF      | stuart home | 0     | wne |
| F      | 08:05:51  | O       | Rowthorne Lane, Glapwell  | S44 5QF      | stuart home | 6.21  |     |
|        | 08:05:55  | 0       | Rowthorne Lane, Glapwell  | S44 5QB      | stuart home | 11.18 |     |
| Brampt | 08:06:35  | O       | Bolsover Road, Glapwell   | S44 5NJ      | -           | 14.90 | E   |
|        | 08:06:45  | 0       | Glapwell Lane, Glapwell   | S44 5PY -    |             | 22.37 |     |
|        | 08:08:45  |         | Mansfield Road, Palterton | S44 6UN      | -           | 50.95 |     |
|        | 08:10:45  | 0       | Portland Avenue, Bolsover | S44 6EF      | -           | 23.61 |     |

4

## 7. The green arrow shows at which point of the journey your vehicle is currently. Also you can download a .pdf report showing the specified journey.

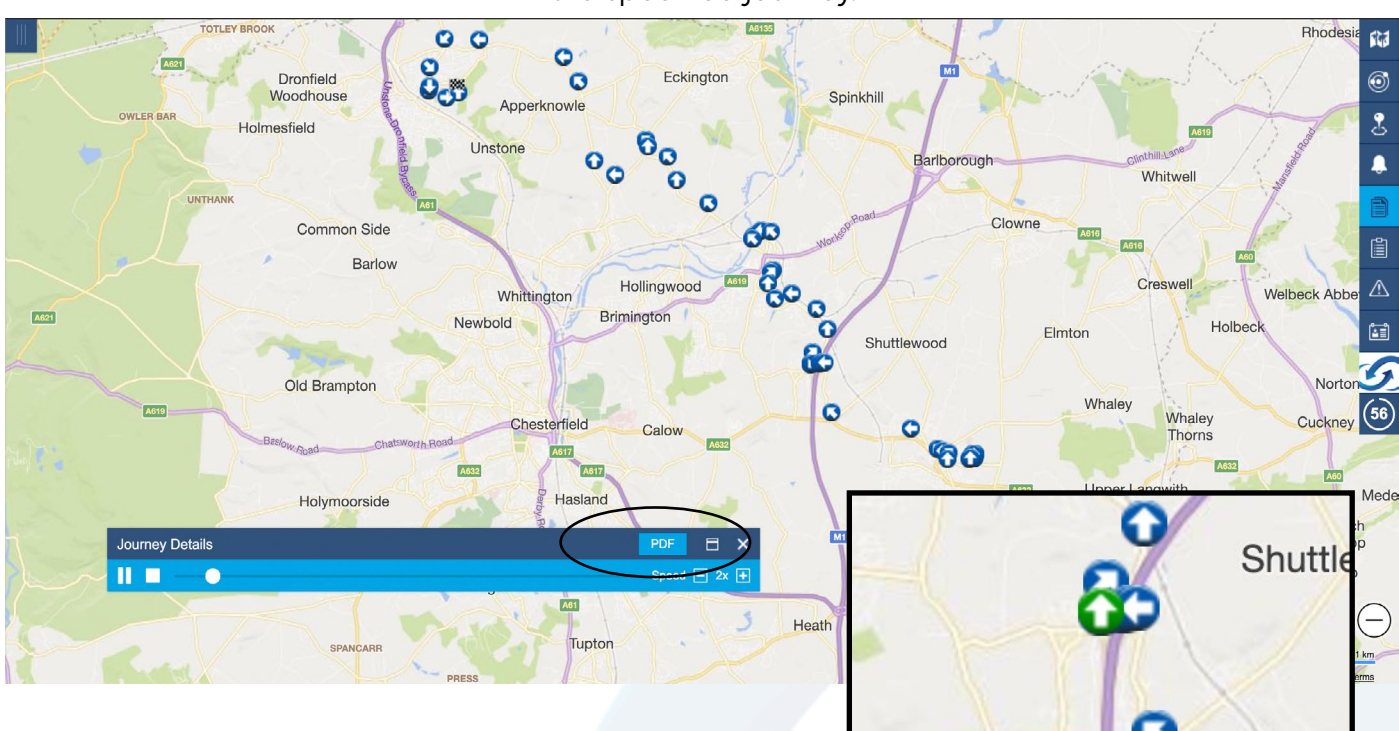

8. Your .pdf report will look like this and show a snail trail of the vehicle journey as well as a text based report.

CloudTelematics **Snail Trail S30 KSK** 17/05/2021 From ROWTHORNE LANE, GLAPWELL to CALLYWHITE LANE, DRONFIELD Date | Time Icon Location Postcode Speed (mph) Event 2021.05.17 08:03:54 Rowthorne Lane, Glapy S44 5QF Distance: 17.02 Miles, Duration: 00:41:53, Max Speed: 50.95 mph, Idling: 00:06:41 2021.05.17 08:05:51 Rowthorne Lane, Glapwell S44 5QF 0 2021.05.17 08:05:55 0 Rowthorne Lane, Glapwell S44 5QB 2021.05.17 08:06:35 S44 5NJ OC 0 Bolsover Road, Glapwell 15 0 2021.05.17 08:06:45 Glapwell Lane, Glapwell S44 5PY Benist 0 2021.05.17 08:08:45 Mansfield Road, Palterton S44 6UN 51 0 2021.05.17 08:10:45 S44 6EF Portland Avenue, Bolsover 0 00 2021.05.17 08:11:05 Moor Lane, Bolsover S44 6EB 0 10 2021.05.17 08:12:12 Mooracre Lane, Bolsover S44 6ER 0 2021.05.17 08:13:09 0 Mooracre Lane, Bolsover S44 6ER 17 80 2021 05 17 08-13-14 0 Mooracre Lane, Bolsover S44 6FR 000 2021.05.17 08:13:18 0 Mooracre Lane, Bolsover S44 6ER 10 2021.05.17 08:13:37 O Mooracre Lane, Bolsover S44 6ER 2021.05.17 08:13:38 S44 6ER 0 Mooracre Lane, Bolsover C C Bolsover 2021.05.17 08:14:02 0 Mooracre Lane, Bolsover S44 6ER Paltert

တာ